#### Millennium Network

| Pendência | 26555          |
|-----------|----------------|
| Versão    | 2009           |
| Release   | 14             |
| Autor     | Francisca Cruz |

#### **Processo: Compras**

Nome do Processo: Alterar data de emissão do Pedido de Compra Aprovado

#### Acesso

Compras  $\rightarrow$  Pedido de Compra

## Motivação

Criado o campo Data de Emissão na tela de Altera Status do Pedido de Compra. Com esse novo recurso a data de emissão do pedido de compra será a mesma da aprovação do pedido, não ficando mais com a data de emissão da requisição de compra.

# Parâmetros

1 Ter Pedido de Compra cadastrado no sistema, com o status de Apenas Cadastrado.

### Entrada

Na tela de consulta do Pedido de compra, selecione o pedido com o status de Apenas Cadastrado e clique no link Altera Status. O sistema exibirá a tela de Altera Status do Pedido de Compra. No campo Status, selecione a opção Aprovado. No campo Data de Emissão, selecione a data de aprovação do pedido de compra. Clique no link Eetivar.

## Validações e Saída

1 O Pedido de compra ficará com o status de Aprovado;

2 A data de emissão do pedido de compra será alterada para a data de aprovação do pedido.